자녀의 성적 등의 열람 관련하여 안내드립니다.

- 1 접근 순서
  - (1) 로그인 (**학부모 권한을 부여받은 아이디**로 로그인하여야 함)
    - Home > Membership > 로그인

Q 기본 Q 확대 100% Q 축소 🖶 출력

## 로그인

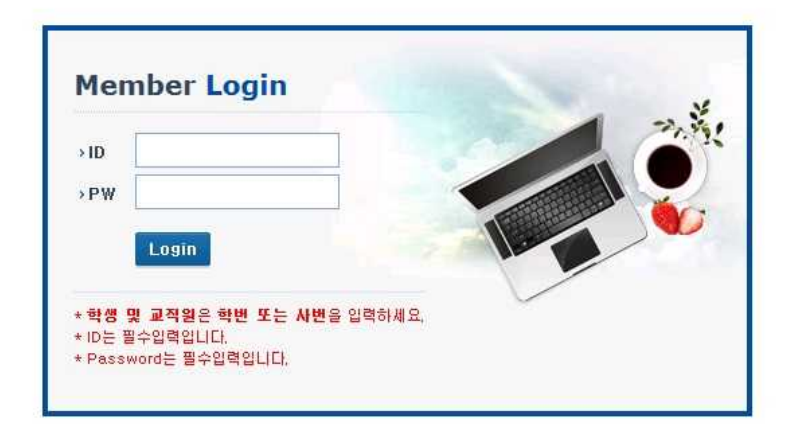

(2) "SDI" 선택

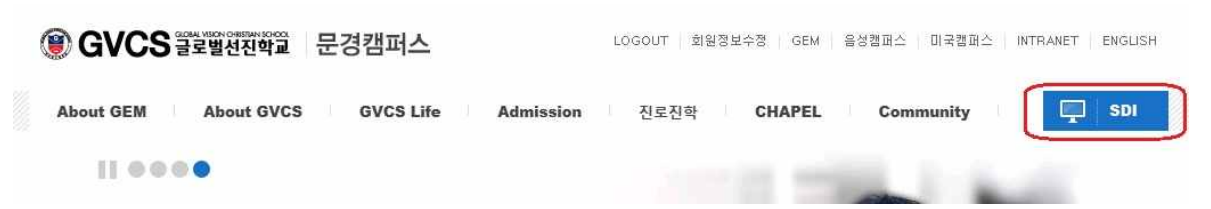

2 현재 열람 가능한 서비스(2015년 5월 13일 현재) ※ 붉은색 상자 표시

| 학번        |    | 성명  |                   | 학년        | 생년월일 |      |            |    | 선택      |
|-----------|----|-----|-------------------|-----------|------|------|------------|----|---------|
| 210970162 |    |     |                   | 12        |      |      |            |    | 선택      |
| 211001202 |    |     |                   | 9         |      |      |            | 선택 |         |
| 기본정보      | 성적 | 시간표 | 상담내역              | 진로진학      | 도서관  | 상/벌점 | 고지서        | 출력 | 외박/외출신청 |
|           |    | 7   | 학번                | 210970162 |      |      | 성명         |    | ]       |
|           |    |     | THE               | 12        |      |      | 홈룸반        | 3  |         |
|           |    |     | 목근                | 14        |      |      |            |    |         |
|           |    |     | 먹는<br>수업반         | 12-C      |      |      | ELA반       |    |         |
|           |    |     | 먹는<br>수업반<br>주민번호 | 12-C      |      |      | ELA반<br>성별 | બ  |         |

- (1) 기본정보, 성적, 시간표, 외박.외출신청
  - 가. 기본정보
    - \* 1자녀 이상일 경우는 재학 중인 모든 학생이 표시됩니다. '선택' 버튼을 통하여 해 당 자녀의 정보를 확인하실 수 있습니다.
  - 나. 성적
    - \* 년도, 학기별 수강과목 성적을 확인할 수 있습니다.
  - 다. 시간표
    - \* 주간 시간표를 확인할 수 있습니다.
  - 라. 외박 외출신청
    - \* 외박 및 외출 신청을 할 수 있습니다.

\* 학부모 회원 가입 방법

회원 가입 절차 중 3단계에서 회원구분에서 학부모를 선택하시고, 자녀 정보를 입력하시면 학 부모 회원으로 분류됩니다.

| 계     2단계     3단계       회원정보 입력     3단계       입력하신 정보가 허위       정보를 입력하였을 경역       미만 학생 회원은 특       원정보       시는 필수 입력항목입니 | <ul> <li>완료</li> <li>*과 활용을 위해서 반드시 실제의 정보를 입력하셔야 합니다.</li> <li>일 경우 사전 통보 없이 가입을 취소 할 수 있습니다.</li> <li>우에는 담당 선생님이 본인 확인이 불가능하여 회원인증을 해줄 수 없습니다.</li> <li>부모님의 동의를 받은 후 회원가입을 완료하게 됩니다.</li> </ul> |
|----------------------------------------------------------------------------------------------------|----------------------------------------------------------------------------------------------------|
| <b>회원정보 입력</b><br>탄학교 홈페이지 사용<br>입력하신 정보가 허위<br>성보를 입력하였을 경역<br>미만 학생 회원은 특<br>원정보<br>나는 필수 입력항목입니                          | 과 활용을 위해서 반드시 실제의 정보를 입력하셔야 합니다.<br>일 경우 사전 통보 없이 가입을 취소 할 수 있습니다.<br>우에는 담당 선생님이 본인 확인이 불가능하여 회원인증을 해줄 수 없습니다.<br>부모님의 동의를 받은 후 회원가입을 완료하게 됩니다.<br>니다.                                             |
| 로 한교 홈페이지 사용<br>입력하신 정보가 허위<br>성보를 입력하였을 경의<br>미만 학생 회원은 부<br>원정보<br>나는 필수 입력항목입니                                           | '과 활용을 위해서 반드시 실제의 정보를 입력하셔야 합니다.<br>일 경우 사전 통보 없이 가입을 취소 할 수 있습니다.<br>우에는 담당 선생님이 본인 확인이 불가능하여 회원인증을 해줄 수 없습니다.<br><b>부모님의 동의를 받은 후 회원가입을 완료하게 됩니다.</b><br>니다.                                     |
| 입력하신 정보가 허위<br>업력하신 정보가 허위<br>성보를 입력하였을 경의<br>미만 학생 회원은 부<br>원정보<br>나는 필수 입력항목입니                                            | 의 결정을 대해서 근근서 실제의 정도을 합격하거야 합니다.<br>일 경우 사전 통보 없이 가입을 취소 할 수 있습니다.<br>우에는 담당 선생님이 본인 확인이 불가능하여 <b>회원인증을 해줄 수 없습니다.</b><br>부모님의 동의를 받은 후 회원가입을 완료하게 됩니다.<br>니다.                                      |
| 성보를 입력하였을 경의<br>미만 학생 회원은 부<br>원정보<br>나는 필수 입력항목입니                                                                          | 우에는 담당 선생님이 본인 확인이 불가능하여 회원인증을 해줄 수 없습니다.<br>부모님의 동의를 받은 후 회원가입을 완료하게 됩니다.<br>니다.                                                                                                    |
| 원정보<br>\는 필수 입력항목입니                                                                                                    | 니다.                                                                                                    |
| 원정보<br>나는 필수 입력항목입니                                                                                                    | 니다.                                                                                                    |
| 나는 필수 입력항목입니                                                                                                    |                                                                                                    |
| 244                                                                                                    |                                                                                                    |
| * 회원구분                                                                                                    | 학부모 🔽                                                                                                    |
| * 자녀이름                                                                                                    |                                                                                                    |
| * 포미국의 대                                                                                                    |                                                                                                    |
| : 사타복진                                                                                                    |                                                                                                    |
| * <mark>자녀생년윌일</mark>                                                                                                    | 형식 : YYMMDD(주민번호앞자리 6자리)                                                                                                    |
| * 이름                                                                                                    |                                                                                                    |
| * 아이디                                                                                                    | 중복확인                                                                                                    |
|                                                                                                    | 5~12자의 영문, 숫자만 입력 가능합니다.                                                                                                    |
| *비밀번호                                                                                                    |                                                                                                    |
| * 비밀번호 확인                                                                                                    |                                                                                                    |
| *성별                                                                                                    | ◉남○여                                                                                                    |
| *생년윌일                                                                                                    | 년 월 일                                                                                                    |
| * 이메일                                                                                                    | 아이디/비밀번호 분실 시 찾기 위해 필요합니다.                                                                                                    |
| 휴대전화                                                                                                    | 010 🗸                                                                                                    |
| 자택전화                                                                                                    |                                                                                                    |
| 우편번호                                                                                                    | - 검색                                                                                                    |
| ~ .                                                                                                    |                                                                                                    |

-